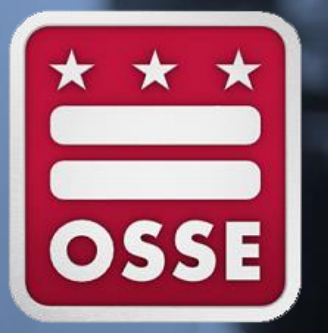

## Technical Assistance During PARCC and DC Science Testing

March 15, 2022 | OSSE Assessment Team

- We look forward to speaking with you today!
- Please mute your microphone and turn off video if you are not speaking to preserve bandwidth.
- We will record this meeting.
- <u>Please sign in here.</u>

## Welcome!

## Agenda

- Introduction to State Assessments in DC
- Test Session Information for PARCC and DC Science
  - Managing test sessions
  - Printing test tickets
  - Troubleshooting TestNav8
- OSSE Test Administration Support
- Reporting Incidents, Concerns, and Deviations
- Resources
- Q&A

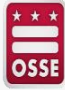

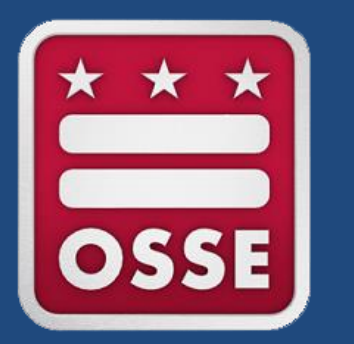

## Introduction to Statewide Assessments in DC

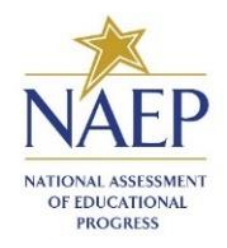

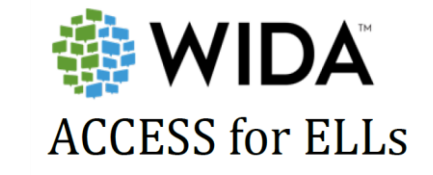

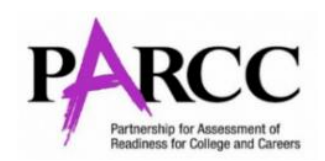

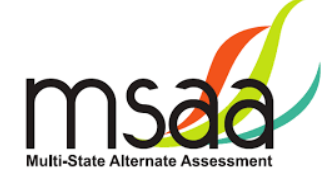

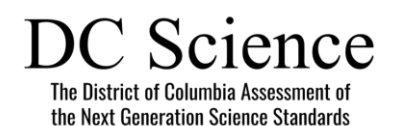

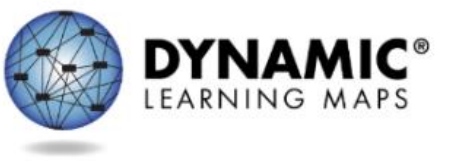

### **Statewide Assessments**

**NAEP** – National Assessment of ELA and Math, grades 4 and 8 (select schools)

ACCESS – English Language Proficiency, grades K-12

**PARCC** – ELA and Mathematics, grades 3-high school

**MSAA** – Alternate ELA and Mathematics, grades 3-8 and 11

**DC Science** – Science, grades 5, 8, and high school biology

**DLM** – Alternate Science, grades 5, 8, and high school biology

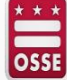

## **2021-22 School Year Statewide Testing Windows**

| Assessment                             | 2021-22 Statewide Test Window                                                   |  |  |  |  |  |  |
|----------------------------------------|---------------------------------------------------------------------------------|--|--|--|--|--|--|
| <b>NAEP</b><br>(Selected schools only) | Jan. 24 – March 4, 2022                                                         |  |  |  |  |  |  |
| <b>ACCESS for ELLs</b>                 | Feb. 14 – March 25, 2022                                                        |  |  |  |  |  |  |
| MSAA & DLM                             | March 14 – April 29, 2022                                                       |  |  |  |  |  |  |
| PARCC & DC<br>Science                  | April 4 – May 27, 2022*<br>(April 4 – May 20, 2022; paper accommodation window) |  |  |  |  |  |  |

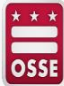

### **Statewide Assessment Resources**

- All test security forms and guidelines are posted at: <u>osse.dc.gov/service/test-security-and-incident-forms</u>
- The 2021-22 school year DC Statewide Assessment Participation and Performance policy are posted at: <u>osse.dc.gov/publication/statewideassessments-participation-and-performance-policy</u>
- Resources for Test Coordinators, including the assessment windows, overview of assessment roles and responsibilities, training schedule, contact information for administration support, and more are posted at: <u>osse.dc.gov/page/test-coordinator-resources</u>

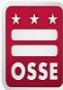

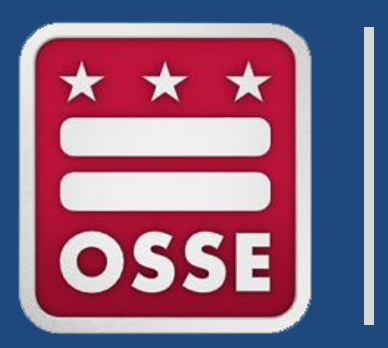

# **Test Session Information**

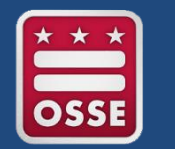

## PARCC & DC Science

# PARCC and DC Science are managed through the **PearsonAccessNext** (PAN) online system.

Students take the PARCC and DC Science assessments online in **TestNav8**.

iOS 15.2 and higher is supported (Note: current release is 15.3.1)

Supported devices and operating system requirements found on this <u>site</u>

| PearsonAccess <sup>next</sup>                |                                                                                                    | 4                                                 | Washington DC > 202                    | 21 - 2022 > 2022 Spring PARCC & DC Science -     | Distr |  |  |  |  |
|----------------------------------------------|----------------------------------------------------------------------------------------------------|---------------------------------------------------|----------------------------------------|--------------------------------------------------|-------|--|--|--|--|
| 🗠 Dashboard 🗸 🗸 🗸                            | \pm Helpful Info                                                                                                    | ormation                                          |                                        |                                                  |       |  |  |  |  |
| 🗢 Setup 🗸 🗸                                  | 20                                                                                                    | 021-2022 Statewide Te                             | esting Windows                         | ]                                                |       |  |  |  |  |
| 🗹 Testing 🗸 🗸                                |                                                                                                    | Online Testing                                    | Paper Testing<br>(accommodations only) |                                                  |       |  |  |  |  |
|                                              | PARCC                                                                                                    | April 4 - May 27, 2022*                           | April 4 - May 20, 2022*                |                                                  |       |  |  |  |  |
| E Reports V                                  | DC Science                                                                                                    | April 4 - May 27, 2022*                           | April 4 - May 20, 2022*                |                                                  |       |  |  |  |  |
| <ul> <li>Support</li> <li>Support</li> </ul> | *includes a wee                                                                                                    | ek for spring break                               |                                        | 1                                                |       |  |  |  |  |
| 📞 Contact Us                                 | <b>Key Dates</b><br>January 5 – Feb                                                                                                    | oruary 16, 2022 - Local Educati                   | ion Agencies load student registr      | ation data and complete Personal Needs Profile ( | PNP)  |  |  |  |  |
| Customer Support<br>1-866-688-9555           | January 5 – February 22, 2022 - Non-Public Schools load student registration data and complete Personal Needs Profile (PNP)<br>March 16, 2022 - Accommodated materials begin to arrive at schools<br>March 13, 2022 - Marcha capting (cational) available                                                                                                  |                                                   |                                        |                                                  |       |  |  |  |  |
| Monday – Friday                              | District of Col                                                                                                    | umbia PARCC and DC Science                        | e Pearson Portal: https://dc.n         | vpearsonsupport com/                             |       |  |  |  |  |
| 6:00 am – 7:30 pm (EST)                      | <ul> <li>Test manua</li> </ul>                                                                                                    | Is and test administration docu                   | ments                                  | Typed SonSupport.com/                            |       |  |  |  |  |
| Contact Customer Support                     | <ul> <li>Technology</li> <li>Sample test</li> </ul>                                                                                                    | setup instructions and system<br>ts and tutorials | requirements                           |                                                  |       |  |  |  |  |
| Chat                                         | Depresentesso                                                                                                    | cnext Training Site, https://tr                   | na de peoreonaccesenevt com            |                                                  |       |  |  |  |  |
| Chat Now                                     | PearsonAccess Training Site: https://trng-dc.pearsonaccessnext.com District of Columbia Office of the State Superintendent of Education: https://osse.dc.gov/assessments Test coordinator resources and training schedules:https://osse.dc.gov/page/test-coordinator-resources Accommodations and accessibility information: https://osse.dc.gov/node/1451 |                                                   |                                        |                                                  |       |  |  |  |  |
|                                              | • Test securit                                                                                                    | y policies and documents.https                    | .,, osse.ac.gov, sel Vice/ test-sect   | inty-and-incluent-forms                          |       |  |  |  |  |

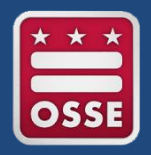

Test sessions are groupings of students who will take the same test at the same time and place. Students who receive the same accommodations can test in the same location.

Students are assigned to test sessions. Test sessions are assigned to test administrators who will oversee that group of students during testing.

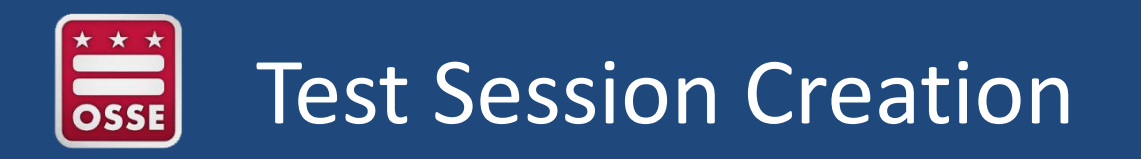

### Test sessions can be created through the SR/PNP template upload

| AR      | AS           | AT         | AU              | AV        | A۷     |
|---------|--------------|------------|-----------------|-----------|--------|
| iller17 | Session Name | Class Name | Test Administra | Staff Mem | Test ( |
|         |              | J          |                 |           |        |

### Test sessions can also be created manually through the PAN interface

| Training PearsonAccess | next | Sessions Go to Students in Sessions »                    |  |  |  |  |  |  |
|------------------------|------|----------------------------------------------------------|--|--|--|--|--|--|
| 🗠 Dashboard            | ~    | Tasks 1 Selected                                         |  |  |  |  |  |  |
| 🏟 Setup                | ~    | Select Tasks                                             |  |  |  |  |  |  |
| ☑ Testing              | ^    | Create / Edit Sessions                                   |  |  |  |  |  |  |
| Student Tests          |      | Add/Remove Students in Sessions                          |  |  |  |  |  |  |
| Rejected Student Tests |      | Mark Student Tests Complete / Stop Sessions     Q Search |  |  |  |  |  |  |
| Sessions               |      | Generate Test Tickets                                    |  |  |  |  |  |  |
| Students in Sessions   |      | Show Students in Sessions & Control Sessions             |  |  |  |  |  |  |

Sessions that are no longer needed or created in error should be deleted manually. SR/PNP imports will not override student sessions or test administrators. The SR/PNP Field Definitions Guide provides more guidance on moving students to different sessions.

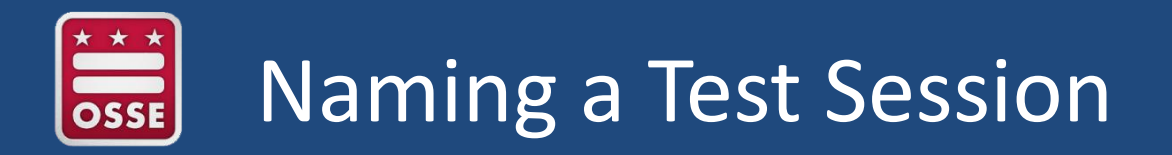

### Sample Naming Convention:

| SR/PNP Field          | Naming Convention                                 | Sample Code |
|-----------------------|---------------------------------------------------|-------------|
| Test<br>Administrator | Lastname.Firstname                                | Doe.Jane    |
| Session Name          | SUBJECT.grade.TAinitials.<br>regular(R)/makeup(M) | ELA.03.JD.R |

If one school has two Test Administrators with the same initials, the naming convention for the session name will also include a numeral after their initials to differentiate between Test Administrators at that school (e.g., SCI.05.JD1.R, ELA.03.JD2.R, MATH.ALG1.JD3.M, etc.).

**Test administrators** (column AU) and **session names** (column AS) are required fields that must be complete for OSSE to approve your test security plan.

### Sample Naming Convention:

| SR/PNP Field          | Naming Convention                                 | Sample Code    |
|-----------------------|---------------------------------------------------|----------------|
| Test<br>Administrator | Lastname.Firstname                                | Doe.Jane       |
| Session Name          | SUBJECT.grade.TAinitials.<br>regular(R)/makeup(M) | MATH.ALG1.JD.R |

For high school math courses use "MATH" followed by "ALG1" for Algebra I, "ALG2" for Algebra II, and "GEO" for Geometry in place of the grade level. For high school science, use "SCI.BIO…" as the beginning of the naming convention for Biology test sessions. All ELA assessments, including high school assessments, will be coded "ELA" followed by the grade of the assessment.

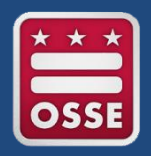

Students who are absent for a test must complete the test at a later date within the school test window. Makeup session location and dates should be outlined in your School Test Security Plan.

Makeup sessions must be grouped by grade and test subject in the PAN system. Students in different grades taking different tests can be in the same makeup testing room if their tests require the same directions, accommodations, and are the same amount of testing time.

<u>Makeup session directions</u> and <u>guidance on student groupings</u> can be found on the Pearson Support Page under <u>Administration</u> <u>Resources.</u>

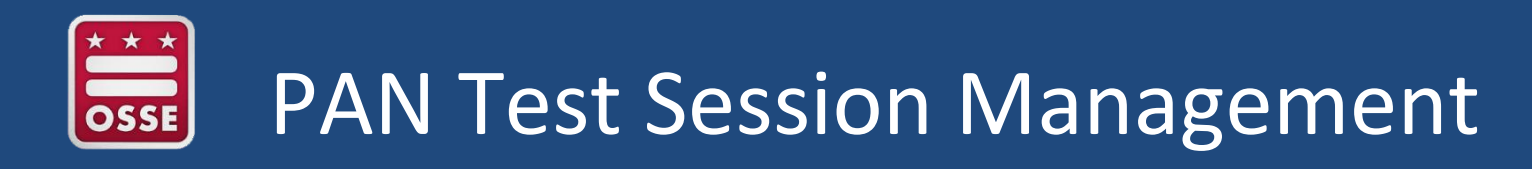

- Manage student tests
  - Start student testing sessions
  - Unlock testing units
  - Restart student tests
  - Stop student tests
  - Lock testing units
- Transfer a student test
- Transcribe student tests

Directions for each of these tasks can be found at: <u>support.assessment.pearson.com/display/PAsup/PearsonAccess+N</u> <u>ext+Online+Support</u>

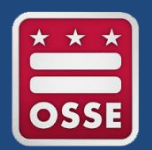

## **Preparing Sessions**

### Training PearsonAccess<sup>next</sup>

| 🗠 Dashboard                 | ~ |
|-----------------------------|---|
| Setup                       | ~ |
| ☑ Testing                   | ^ |
| Student Tests               |   |
| Rejected Student Tests      |   |
| Sessions                    |   |
| Students in Sessions        |   |
| Reports                     | ~ |
| <ul> <li>Support</li> </ul> | ~ |

### Helpful Information

| 2021-2022 Statewide Testing Windows |                         |                         |  |  |  |  |  |  |  |
|-------------------------------------|-------------------------|-------------------------|--|--|--|--|--|--|--|
|                                     | Online Testing          | Paper Testing           |  |  |  |  |  |  |  |
|                                     | Online resting          | (accommodations only)   |  |  |  |  |  |  |  |
| ARCC                                | April 4 – May 27, 2022* | April 4 – May 20, 2022* |  |  |  |  |  |  |  |
| C Science                           | April 4 – May 27, 2022* | April 4 – May 20, 2022* |  |  |  |  |  |  |  |

Δ

Washington DC > 2021 - 202

\*includes a week for spring break

#### Key Dates

January 5 – February 16, 2022 - Local Education Agencies load student registration c January 5 – February 22, 2022 - Non-Public Schools load student registration data ar March 16, 2022 - Accommodated materials begin to arrive at schools March 21, 2022 - Proctor caching (optional) available

#### District of Columbia PARCC and DC Science Pearson Portal: https://dc.mypear

- Test manuals and test administration documents
- Technology setup instructions and system requirements

This step assigns forms to each student, based on their SR/PNP information.

Accommodations and accessibility features must be accurate and up to date prior to preparing sessions.

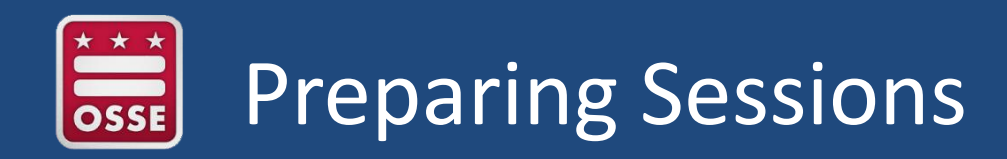

| Students in Sessions Got                 | to Sessions » |                          |                            |                  |             |             |                                      |                 |                 |            |                      |
|------------------------------------------|---------------|--------------------------|----------------------------|------------------|-------------|-------------|--------------------------------------|-----------------|-----------------|------------|----------------------|
| E Tasks 0 Selected                       |               |                          |                            |                  |             | Students in | Sessions 0 Selected Clear            |                 |                 |            |                      |
| Select Tasks                             |               |                          | •                          | Start 🝷          |             | Manage      |                                      |                 |                 |            | •                    |
|                                          |               |                          |                            |                  |             |             |                                      |                 |                 |            |                      |
| Session List                             | Add a Session | ELA.06.CL.R              |                            |                  |             |             |                                      |                 | Ignore Schedule | A Resource | s 🗸 🚯 Details 🖋 Edit |
| O Combined View                          |               | ONot Prepared            |                            |                  |             |             |                                      |                 |                 | Prepare S  | ession 🛛 🕄 Refresh   |
| ELA.06.CL.R                              | ×             |                          |                            |                  |             |             |                                      |                 |                 |            |                      |
| MATH.06.CL.R                             | ×             |                          |                            |                  |             |             |                                      |                 |                 |            |                      |
| 2 Sessions   Clear                       |               |                          |                            |                  |             |             |                                      |                 |                 |            |                      |
| Find Students In the selected session(s) | above 👻       | Search                   | •                          |                  |             |             |                                      |                 |                 |            |                      |
| Filters<br>Organization                  | Clear Hide    | 2 Results                |                            |                  |             |             |                                      |                 | Displa          | ying 25 [  | Manage Columns -     |
| Select one or more                       |               | State Student Identifier | Last Name                  | First Name       | Middle Name | Username    | Session                              | Gr6ELA - Unit 1 | Gr6ELA - Unit 2 | Gr6ELA - L | it 3 Form Group Type |
| State Student Identifier                 |               |                          | CHILD                      | SAMPLE           |             | 3487576128  | ELA.06.CL.R (Grade 06 ELA/Literacy)  | Ready           | Ready           | Ready      | Main                 |
| Starts with                              |               |                          | PUPIL                      | SAMPLE           |             | 2888887256  | CELA.06.CL.R (Grade 06 ELA/Literacy) | Ready           | Ready           | Ready      | Main                 |
| Local Student Identifier                 |               |                          |                            |                  |             |             |                                      |                 |                 |            |                      |
| *The ability be available                | to prep       | are sessio               | วทร ง<br>๖ 30 <sup>t</sup> | <b>vill</b><br>ʰ |             |             | Ignore Schedule                      | Resour          | ces 🗸 🌘         | Deta       | ils 🖋 Edit           |
|                                          | IIIFAN        |                          | 150                        | ·                |             |             |                                      | Prepare         | Session         | 2          | Refresh              |

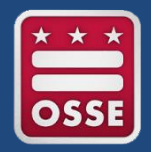

## Printing Test Tickets

|                                | Students in Sessions 0 Selected Clear   |
|--------------------------------|-----------------------------------------|
| ▼ Start ▼                      | Manage                                  |
|                                |                                         |
| MATH.06.CL.R                   | □ Ignore Schedule                       |
| In Progress                    | Seal Codes<br>Scheduled Sessions        |
| MATH.06.CL.R (2 Student Tests) | Session Student Roster Key              |
| Gr6Math - Unit 1               | STUDENT TESTING<br>TICKETS              |
|                                | 2 Print all for this session<br>session |
| Gr6Math - Unit 2               | Complete                                |
|                                | 2                                       |
| Gr6Math - Unit 3               |                                         |
|                                | 2                                       |
|                                |                                         |
|                                |                                         |
| Search -                       |                                         |
|                                |                                         |

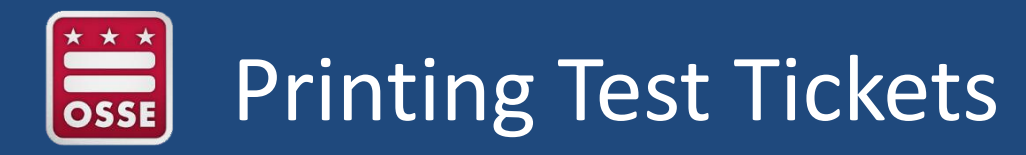

Student testing tickets are **secure testing materials** and must be in a locked drawer or cabinet or in the possession of authorized personnel before and after testing.

#### STUDENT TESTING TICKET

 Student
 CHILD, SAMPLE (EFGHIJKLMN)

 Session
 MATH.06.CL.R

 Date of Birth
 2017-01-01

 Test
 Grade 06 Mathematics

You are authorized to take the electronic version of this test. You will be asked to provide the following information in order to access the test on the device. Please wait for the instructions from the test monitor before proceeding.

Select PARCC Training in the application or go to https://parcctrng.testnav.com

**Username** 3487576128 **Password** e5bc49

(OPTIONAL) Local Testing Device ID:

#### STUDENT TESTING TICKET

Student PUPIL, SAMPLE (DEFGHIJKLM) Session MATH.06.CL.R Date of Birth 2017-01-01 Test Grade 06 Mathematics

You are authorized to take the electronic version of this test. You will be asked to provide the following information in order to access the test on the device. Please wait for the instructions from the test monitor before proceeding.

Select PARCC Training in the application or go to https://parcctrng.testnav.com

Username 2888887256 Password e5bc49

(OPTIONAL) Local Testing Device ID:

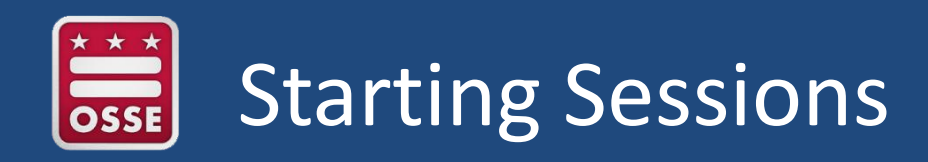

| Students in Sessions Got                 | to Sessions » |                          |           |              |             |            |                                  |                  |                |              |                      |
|------------------------------------------|---------------|--------------------------|-----------|--------------|-------------|------------|----------------------------------|------------------|----------------|--------------|----------------------|
| E Tasks 0 Selected                       |               |                          |           |              |             | Students   | in Sessions 0 Selected Clear     |                  |                |              |                      |
| Select Tasks                             |               |                          | -         | Start 🝷      |             | Manage     |                                  |                  |                |              | •                    |
|                                          |               |                          |           |              |             |            |                                  |                  |                |              |                      |
| Session List                             | Add a Session | MATH.06.CL.R             |           |              |             |            |                                  |                  | Ignore Schedul | e 🔒 Resource | s 🗸 🚯 Details 🖋 Edit |
| Combined View                            |               | Ready                    |           |              |             |            |                                  |                  |                | Start Se     | ssion 📿 Refresh      |
| ELA.06.CL.R                              | ×             |                          |           |              |             |            |                                  |                  |                |              |                      |
| MATH.06.CL.R                             | ×             |                          |           |              |             |            |                                  |                  |                |              |                      |
|                                          |               |                          |           |              |             |            |                                  |                  |                |              |                      |
| 2 Sessions   Clear                       |               |                          |           |              |             |            |                                  |                  |                |              |                      |
|                                          |               |                          |           |              |             |            |                                  |                  |                |              |                      |
| Find Students In the selected session(s) | above -       |                          |           |              |             |            |                                  |                  |                |              |                      |
|                                          |               | Search                   | -         |              |             |            |                                  |                  |                |              |                      |
|                                          |               |                          |           |              |             |            |                                  |                  |                |              |                      |
| Filters<br>Organization                  | Clear Hide    | 2 Results                |           |              |             |            |                                  |                  | Disp           | olaying 25 [ | Manage Columns -     |
| Select one or more                       |               | State Student Identifier | Last Name | First Name M | liddle Name | Username   | Session                          | Gr6Math - Unit 1 | Gr6Math - Unit | 2 Gr6Math -  | it 3 Form Group Type |
| State Student Identifier                 |               |                          | CHILD     | SAMPLE       |             | 3487576128 | MATH.06.CL.R (Grade 06 Mathemati | s) 🔒 Ready       | Ready          | Ready        | Main                 |
| Starts with                              |               |                          | PUPIL     | SAMPLE       |             | 2888887256 | MATH.06.CL.R (Grade 06 Mathemati | s) 🔒 Ready       | Ready          | Ready        | Main                 |
| Local Student Identifier                 |               |                          |           |              | _           |            |                                  |                  | _              | _            |                      |
|                                          |               |                          |           |              |             |            |                                  |                  |                |              |                      |
|                                          |               |                          |           |              |             |            | gnoreSchedule 🛛 🤞                | Resource         | es 👻 🧕 🖸       | Details      | s 🖋 Edit             |
|                                          |               |                          |           |              | _           |            |                                  |                  |                |              |                      |
|                                          |               |                          |           |              |             |            |                                  |                  |                |              |                      |
|                                          |               |                          |           |              |             |            |                                  | Start Se         | ession         | 21           | Refresh              |
|                                          |               |                          |           |              |             |            |                                  |                  |                |              |                      |
|                                          |               |                          |           |              |             |            |                                  | _                |                |              |                      |

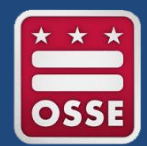

## Students in Sessions

| Session List Add a Session                                    | MATH.04.CL.R                                                                                                    | Ignore Schedule 🔒 Resources - O Details 🖋 Edit                  |
|---------------------------------------------------------------|----------------------------------------------------------------------------------------------------|-----------------------------------------------------------------|
| Combined View                                                 | In Progress                                                                                                    | Stop Session C Refresh                                          |
| MATH.ALGI.CLR ×<br>MATH.GEO.CLR ×                             | MATH.04.CL.R (2 Student Tests)<br>Gr4Math - Unit 1                                                                                          | Student Test Status Key     Ready     Resumed, Resumed          |
| 3 Sessions   Clear                                            | Gr4Math - Unit 2                                                                                                    | Upload     Active     Exited     Completed, Marked     Complete |
|                                                               | Gr4Math - Unit 3                                                                                                    | a 💭 a                                                           |
|                                                               | Gr4Math - Unit 4                                                                                                    | <i>ت</i>                                                        |
| Find Students In the selected session(s) above -              |                                                                                                    |                                                                 |
|                                                               | Search 💌                                                                                                    |                                                                 |
| Filters Clear Hide<br>Organization                            | 2 Results                                                                                                    | Displaying 25 V Manage Columns -                                |
| Select one or more                                            | State Student Identifier Last Name First Name Middle Name Username Session Gr4Math - Unit 1 Gr4Math -                                       | Unit 2 Gr4Math - Unit 3 Gr4Math - Unit 4 Form Group Type F4     |
| State Student identifier Starts with Local Student identifier | 1234567890 • TTS SAMPLE STUDENT     0475445239 • A Ready     AReady     A Ready     A Ready     A Ready     A Ready     A Ready     A Ready | - A Ready - A Ready - Main Gr<br>M<br>Pr<br>Te                  |
| Starts with                                                   | 1234567891                                                                                                    |                                                                 |

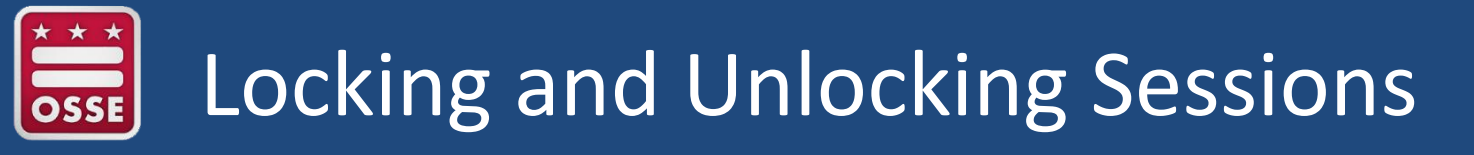

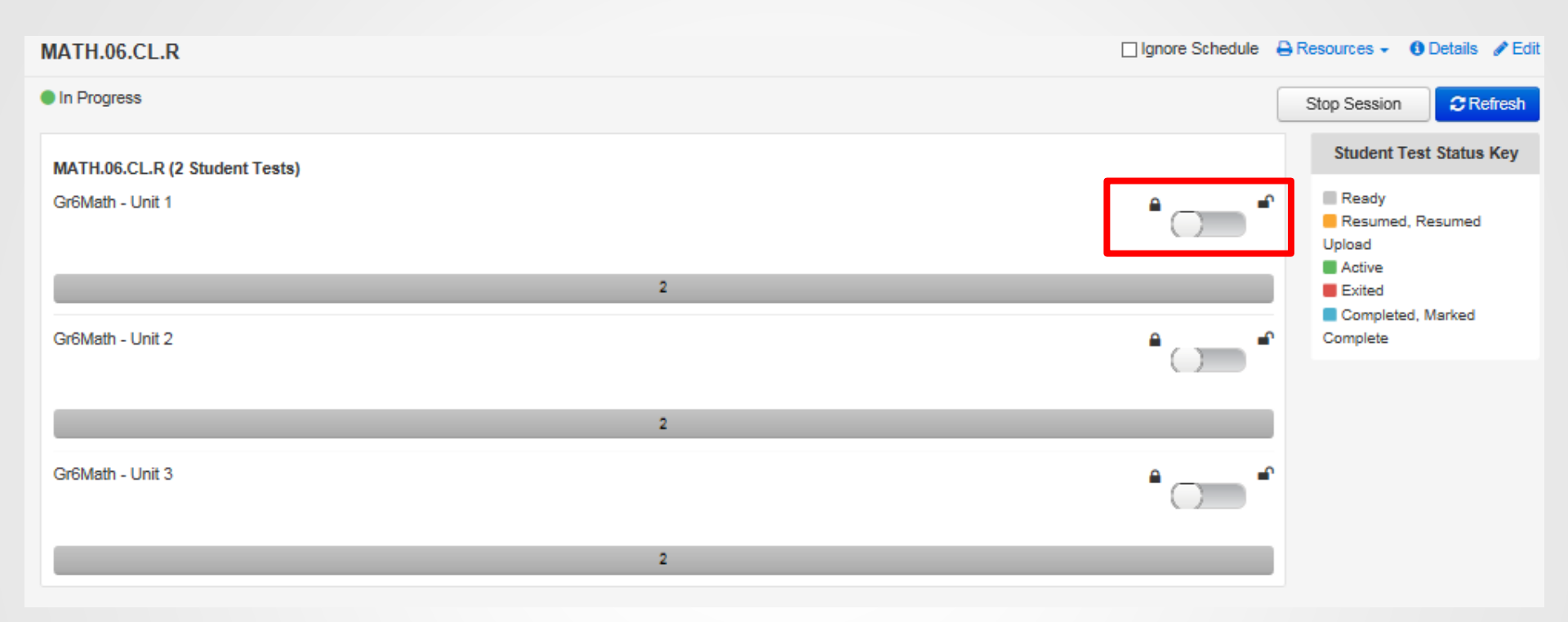

Unlock the testing unit prior to students logging in.

Only one unit can be unlocked at a time.

Lock the session once all students have submitted their tests.

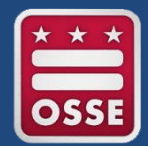

## **Test Session Status**

| Status          | Description                                                                                                    |
|-----------------|----------------------------------------------------------------------------------------------------|
| Ready           | The student has not yet started the test.                                                                                                    |
| Active          | The student has logged in and started the test.                                                                                                    |
| Exited          | The student has exited TestNav but has not submitted test responses. (Student cannot resume testing unless authorized by Test Administrator.)                                                                                                    |
| Resumed         | The student has been authorized to resume testing.<br>Resume a test when a student exits a test (either intentionally or unintentionally), before<br>finishing the test and you want the student to continue the same section.<br>Only students in <b>Active</b> or <b>Exited</b> status can be resumed. Students in <b>Ready</b> ,<br><b>Completed</b> , or <b>Marked Complete</b> statuses cannot be resumed. |
| Resumed-Upload  | The student has been authorized to resume testing, and any responses saved locally can be uploaded when the student is ready to continue testing. The student will be prompted to get assistance from the Test Administrator to upload saved responses.                                                                                                    |
| Completed       | The test has been submitted by the student through TestNav and has been processed.                                                                                                    |
| Marked Complete | The Test Administrator or School Test Coordinator must mark a test complete when a student has exited TestNav and will not return.                                                                                                    |

# Student Test Troubleshooting Steps

- Resume the student in PearsonAccess<sup>next.</sup>
- Have the student log in again on the same testing device
- If the same error occurs repeatedly, or if the same error is affecting multiple students, contact your Technology Coordinator
- Do not move the student to another testing device unless the student safely exits the test using the log out feature. This is to help prevent student responses from becoming more difficult to

| retrieve. | 9 Results                |           |            |             |            |                                                                                      | Dis            | playing 25 💟   | Manage Colur   | nns <del>•</del>                          |
|-----------|--------------------------|-----------|------------|-------------|------------|--------------------------------------------------------------------------------------|----------------|----------------|----------------|-------------------------------------------|
|           | State Student Identifier | Last Name | First Name | Middle Name | Username   | Session                                                                              | Gr7ELA -Unit 1 | Gr7ELA -Unit 2 | Gr7ELA -Unit 3 | Form                                      |
|           | 0625946234 🚯             | STUDENT   | NEW        |             | 4954931540 | <ul> <li>SAMPLE</li> <li>SESSION</li> <li>(Grade 7</li> <li>ELA/Literacy)</li> </ul> | Exited •       | Ready -        | Ready •        | Grade 7<br>ELA/Lite<br>Practice<br>Test 3 |
|           | 0632536481 ()            | STUDENT   | NEW        |             | 2537762617 | <ul> <li>SAMPLE</li> <li>SESSION</li> <li>(Grade 7</li> <li>ELA/Literacy)</li> </ul> | Ready •        | ■ Ready        | Ready •        | Grade 7<br>ELA/Lite<br>Practice<br>Test 4 |
|           | 9355773862 🕚             | STUDENT   | NEW        |             | 0412887855 | SAMPLE<br>SESSION                                                                    | Ready -        | Ready •        | Ready -        | Grade 7<br>ELA/Lite                       |

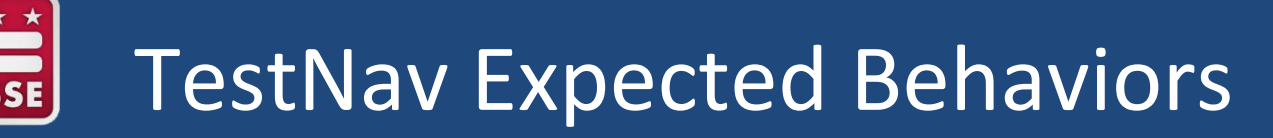

Not all problems have error messages, and not all problems are technical issues. The <u>TestNav Expected Behaviors</u> document is designed to help users who encounter behaviors in TestNav that are different than anticipated or do not appear to be working properly, but are non-critical limitations or are expected behaviors:

- The Notepad cannot be resized
- The Exhibit cannot be resized
- Students cannot copy/paste passage text in ELA assessments, only text that they write themselves
- A question still appears as "Not Answered" in the Review menu unless all parts of the question are answered
- The Magnifier tool will not magnify the display on the TI-84 Graphing Calculator
- Error code descriptions can be found on the <u>TestNav8 Error Code site</u>

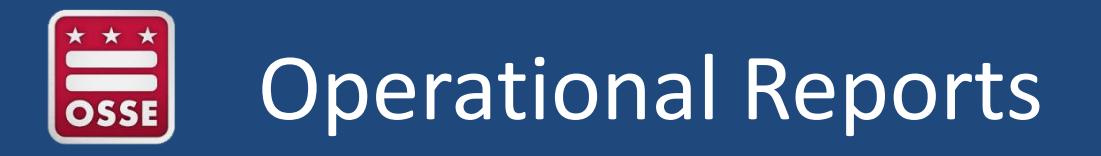

Operational reports allow you to pull specific data sets from your LEA or school account.

Reports include:

- PNP Report Accessibility Features and Accommodations for Student Tests
- Students with Online Test but not assigned to Session
- Students Tests that have been Assigned but have not yet Completed

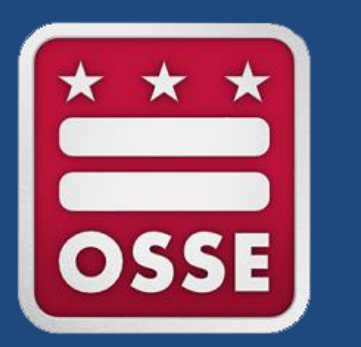

## **OSSE Test Administration Support**

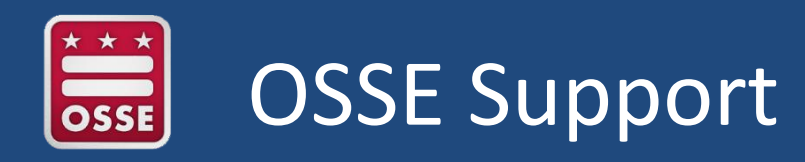

- Participation questions
- School test security plan updates
- Request a medical exemption
- Request an emergency accommodation
- Reopen a student test
- Reissue a test that began with the wrong accommodations
- Report large-scale testing issues
- Report an incident

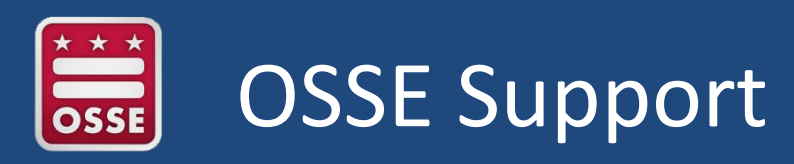

## **OSSE Support Tool**

octo.quickbase.com/

## OSSE Assessment Hotline (202) 304-3269

| - | selles     |                            |            |              |                          |                     |              |
|---|------------|----------------------------|------------|--------------|--------------------------|---------------------|--------------|
|   | aauea      | Reports & Charts           |            |              |                          |                     |              |
|   |            | napora o charta            |            |              |                          |                     |              |
| ~ | OSSE Su    | pport Reques               | t          |              |                          |                     |              |
|   | Issue ID#  |                            |            |              |                          |                     |              |
|   | Issue Type | •                          |            |              |                          |                     |              |
|   |            |                            |            |              | 1                        |                     |              |
|   |            |                            |            | ~            | J                        |                     |              |
|   | Status Sub | -Category: *               |            |              | If Other, Please Specify | :                   |              |
|   | First cho  | ose Issue Type             |            |              |                          |                     |              |
|   |            |                            |            |              |                          |                     |              |
| ~ | Student    | Information                |            |              |                          |                     |              |
|   | First Name | •                          |            | Last Name    |                          | DOB (MM/DD/YYYY)    |              |
|   |            |                            |            |              |                          | mm-dd-yyyy 🎬        |              |
|   | USI        |                            |            | Gender       |                          |                     |              |
|   |            |                            |            |              |                          |                     |              |
|   |            |                            |            |              | ~                        |                     |              |
|   | USI ur     | available?                 |            | Age 22 at Fa | ll Start (Aug. 1)        | Age 22 at Spring St | art (jan. 1) |
|   | Attending  | School                     |            | -            |                          |                     |              |
|   |            |                            |            |              |                          |                     |              |
|   |            |                            |            |              |                          |                     |              |
| ¥ | LEA Info   | rmation                    |            |              |                          |                     |              |
|   | Reque      | stor's LEA/School:         | Search and | select       |                          | -                   |              |
|   | (Selec     | t YOUR LEA. If you         |            |              |                          |                     |              |
|   | school,    | select your school         |            |              |                          |                     |              |
|   | -          | om the drop-down<br>menu)* |            |              |                          |                     |              |
|   |            |                            |            |              |                          |                     |              |
| ¥ | Issue De   | escription                 |            |              |                          |                     |              |
|   | Issue Desc | ription                    |            |              |                          |                     |              |
|   |            |                            |            |              |                          |                     |              |
|   |            |                            |            |              |                          |                     |              |
|   |            |                            |            |              |                          |                     |              |
|   |            |                            |            |              |                          |                     |              |
|   |            |                            |            |              |                          |                     | ::           |
|   |            |                            |            |              |                          |                     | <u></u>      |

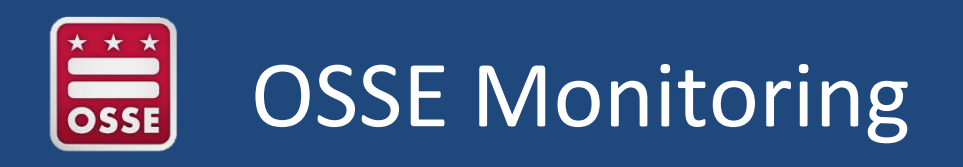

OSSE staff visit schools and monitor PARCC and DC Science testing to ensure compliance with testing policies and regulations. OSSE monitors are not able to provide guidance or feedback while they are at schools. Any questions about monitoring visits should be directed to OSSE's Office of Assessment.

Monitoring forms can be found on the OSSE Test Secuirty Site

|                                                                                                    |                                                                                                    | N                                                                                                    |                                      |            |           |    |
|----------------------------------------------------------------------------------------------------|----------------------------------------------------------------------------------------------------|----------------------------------------------------------------------------------------------------|--------------------------------------|------------|-----------|----|
| 2018 Statewide Assessment Auditor Gene                                                                                                    | eral Observa                                                                                                    | ation Ch                                                                                                    | ecklist                              |            |           |    |
| State Monitor's Name                                                                                                    | Date of 1                                                                                                    | School Vis                                                                                                    |                                      |            |           |    |
| School:                                                                                                    |                                                                                                    | School                                                                                                    | Code:                                |            | _         |    |
| LEA:                                                                                                    |                                                                                                    | LEA CO                                                                                                    | de:                                  |            |           | 7. |
| introduce yourself to the school Test Coordinator and request the following in<br>School Test Coordinator:                                                                                                    | information:                                                                                                    |                                                                                                    |                                      |            | _//       |    |
| Special Education Coordinator:                                                                                                    |                                                                                                    |                                                                                                    |                                      |            |           |    |
| Technology Coordinator:                                                                                                    |                                                                                                    |                                                                                                    |                                      | /          |           |    |
| Secured Material Location:                                                                                                    | Grade                                                                                                    | as Tested:                                                                                                    |                                      | _//        |           |    |
| Note any deviations in the above information from the information in the Scho                                                                                                    | hool Test Security                                                                                                    | Plan provi                                                                                                    | ded by OSS                           | s//        |           |    |
|                                                                                                    |                                                                                                    |                                                                                                    |                                      |            |           |    |
| Aset with Key Staff Members                                                                                                    |                                                                                                    |                                                                                                    |                                      |            |           |    |
| <b>Asst with Xex Staff Members</b><br>Meet with the School Test Coordinator (STC) and request to see the School Te                                                                                                    | est Security File, A                                                                                                    | Are the foll                                                                                                    | owing item                           | s present? |           |    |
| Net with Key Staff Members<br>Met with the school Test Coordinator (STC) and request to see the School Te<br>School Test Security Flan                                                                                                    | est Security File. A                                                                                                    | Are the foll<br>Yes                                                                                                    | owing item                           | s present? | served    |    |
| <b>teet with Key Staff Members</b><br>Meet with the School Test Coordinator (STC) and request to see the School Te<br>School Test Security Plan<br>Annual School Test Assessment Notification Letter                                                                                                    | est Security File. A                                                                                                    | Are the foll<br>Yes                                                                                                    | owing item                           | s present? | served    |    |
| And with Key Staff Members<br>Meet with the School Test Coordinator (STC) and request to see the School Te<br>School Test School Test School Test<br>School Test School Test Assessment Notification Letter<br>Accommodation Terrent Assessment Notification Letter<br>Accommodation Terrent Assessment Notification Letter                                                                                                    | est Security File. A                                                                                                    | Are the foll                                                                                                    | owing item                           | s present? | served    |    |
| test with Key Sail Membars<br>Meet with the School Test Coordinator (TrC) and request to see the School Te<br>School Test School The Manner Notification Letter<br>School Test School The Manner Notification Letter<br>Astendance from Test Security Training<br>Chan of Cubbits Promit School Test Meeting (in tot distributed)                                                                                                    | est Security File. A                                                                                                    | Are the follow Yes                                                                                                    | owing item                           | s present? | served    |    |
| Aeet with Key Staff Members<br>Meet with the school Test Coordinator (STC) and request to see the School Te<br>School Test Security Film<br>Accommodation Servert Assessment Notification Letter<br>Accommodation Servert Assessment Notification Letter<br>Cost of Custory Form For Server Test Member (If not distributed)<br>modern Report (If applicable)                                                                                                    | est Security File. A                                                                                                    | Are the follow                                                                                                    | owing item                           | s present? | served    |    |
| As with the school Test Coordinator (STC) and request to see the School Test<br>School Test School Test Coordinator (STC) and request to see the School Te<br>School Test School Test Test Test Test Test Test Test Test                                                                                                    | est Security File. A                                                                                                    | Are the foll<br>Yes                                                                                                    | owing item                           | s present? | userved   |    |
| Aeet with Key Staff Members<br>Weet with Key Staff Members<br>Sold Yest Sourch Yest Coolinator (STC) and request to see the School Yes<br>Sourch School Yest Sourch Yest<br>Members Sourch Yest Assessment Notification Letter<br>Astendance Toom Yest Sourch Yest<br>Man of Custory Form Assessment Notification Letter<br>Man of Custory Form Assessment Notification Letter<br>Man of Custory Form Name Search Yest Materials (In ord skributed)<br>modern Report (If applicable)<br>Date Yesting Intona Minor Develotions from School Plan (If applicable)<br>Date Yesting Intona Minor Develotions from School Plan (If applicable)<br>Ask the 3°C the following guestions and note #1 a response was provided                                                                                                    | est Security File. A                                                                                                    | Are the foll<br>Yes                                                                                                    | owing item                           | s present? | served    |    |
| Aest with Key Staff Members<br>Meet with the school Test Coordinator (STC) and request to see the School Te<br>School Test Security Film<br>Accommodition Server Assessment Notification Letter<br>Accommodition Server Test Meeters (If not School Test<br>Meeters (If applicable)<br>modern Report (If applicable)<br>modern Report (If applicable)<br>Auß the 37c the following questions and note If a response was provided:<br>what is your process for monitoring and supporting test administration?                                                                                                    | est Security file. A                                                                                                    | Are the foll                                                                                                    |                                      | s present? | served    |    |
| Aset with Xex Staff Members<br>Meet with Exc Staff Members<br>Staff View Staff Members<br>Staff View Staff Members<br>Staff View Staff Members<br>Staff View Staff Members<br>Staff View Staff View Staff View Staff View Staff<br>View Staff View Staff View Staff View Staff<br>View Staff View Staff View Staff View Staff<br>View Staff View Staff View Staff View Staff<br>View Staff View Staff View Staff View Staff<br>View Staff View Staff View Staff View Staff View Staff<br>View Staff View Staff View Staff View Staff View Staff<br>View Staff View Staff View Staff View Staff View Staff<br>View Staff View Staff View Staff View Staff View Staff<br>View Staff View Staff View Staff View Staff View Staff View Staff<br>View Staff View Staff View Staff View Staff View Staff View Staff<br>View Staff View Staff View Staff View Staff View Staff View Staff<br>View Staff View Staff View Staff View Staff View Staff View Staff<br>View Staff View Staff View Staff View Staff View Staff View Staff<br>View Staff View Staff View Staff View Staff View Staff View Staff View Staff<br>View Staff View Staff View Staff View Staff View Staff View Staff View Staff<br>View Staff View Staff Vie                                                                                                    | est Security File. A                                                                                                    | Are the foll                                                                                                    | owing item No                        | s present? | served    |    |
| teet with Key Staff Members<br>Meet with the School Test Coordinator (TFC) and request to see the School Te<br>School Test School The School Test<br>School Test School The Member<br>School Test School The Member<br>School Test School Test School Test<br>School Test School Test<br>School Test School Test<br>School Test School Test<br>School Test School Test<br>School Test School Test<br>School Test School Test<br>School Test School Test<br>School Test School Test<br>School Test School Test<br>School Test School Test<br>School Test School Test<br>School Test School Test<br>Met School Test School Test<br>School Test School Test<br>School Test School Test<br>School Test School Test<br>School Test School Test<br>School Test School Test<br>School Test School Test<br>School Test School Test<br>School Test School Test<br>School Test School Test<br>School Test School Test<br>School Test School Test<br>School Test School Test<br>School Test School Test<br>School Test<br>School Test School Test<br>School Test School Test<br>School Test<br>School | est Security File. A.                                                                                                    | Are the foll<br>Yes                                                                                                    | owing item                           | s present? | served    |    |
| Atest with Key Staff Members<br>Meet with the School Test Coordinator (STC) and request to see the School Te<br>School Test Security Film<br>Accommodiation Parent Assessment Notification Letter<br>Accommodiation Parent Assessment Notification Letter<br>Incomer Resonance (Fragelicable)<br>Incomer Resonance (Fragelicable)<br>Incomer Resonance (Fragelicable)<br>Multi Super Stocks Micro Multi Parent School Para (If applicable)<br>Multi Super Stocks Information and note of a response was provided.<br>Multi Super Stocks Information and note of a response was provided.<br>Multi Super Stocks Information and note of a response was provided.<br>Multi Super Stocks Information and note of a response was provided.<br>Multi Super Stocks Information and Information Stocks Information<br>Which Super Stocks Information and Information Stocks Information<br>Multi Super Stocks Information and Information Stocks Information<br>Multi Super Stocks Information and Information Stocks Information<br>Multi Super Stocks Information and Information Stocks Information Stocks Information<br>Multi Super Stocks Information and Information Stocks Information<br>Multi Super Stocks Information and Information Stocks Information<br>Multi Super Stocks Information and Information Stocks Information<br>Multi Super Stocks Information Stocks Information Stocks Information<br>Multi Super Stocks Information Stocks Information Stocks Information<br>Multi Super Stocks Information Stocks Information Stocks Information Stocks Information<br>Multi Super Stocks Information Stocks Information Stocks Information Stocks Information Stocks<br>Multi Super Stocks Information Stocks Information Stocks Information Stocks<br>Multi Super Stocks Information Stocks Information Stocks Information Stocks<br>Multi Super Stocks Information Stocks Information Stocks Information Stocks<br>Multi Stocks Information Stocks Information Stocks Information Stocks<br>Multi Stocks Information Stocks Information Stocks Information Stocks<br>Multi Stocks Information Stocks Information Stocks Information Stocks<br>Multi Stocks Information Stocks In                                                                                                    | est Security File. A                                                                                                    | Are the foil of the foil of th | owing item                           | s present? | Served    |    |
| Aset with Key Staff Members<br>Meet with B school Test Coordinator (TC) and request to see the School Te<br>School Test School Test Coordinator (TC) and request to see the School Te<br>School Test School Test<br>School Test School Test<br>School Test School Test<br>School Test School Test<br>School Test School Test<br>School Test School Test<br>School Test School Test<br>School Test School Test<br>School Test School Test<br>School Test School Test<br>School Test<br>Schoo                                                                                                    | est Security File. A set Security File. A set Security File. A set Security File. A set Security File. Security File. Security | Are the foil of the following of the following of the fol | owing item                           |            | Served No |    |
| Atest with Key Staff Members<br>Meet with the school Test Coordinator (STC) and request to see the School Te<br>School Test Security Film<br>School Test Security Film<br>School Test Security Film<br>School Test Security Film<br>School Test School Test School Test<br>School Test School Test<br>School Test School Test<br>School Test School Test<br>School Test School Test<br>School Test School Test<br>School Test School Test<br>School Test School Test<br>School Test School Test<br>School Test School Test<br>School Test School Test<br>School Test School Test<br>Met Is your process for monitoring and supporting test administration<br>Whit Is your process for monitoring and supporting test School Test<br>Met Is your process for monitoring and supporting test School Test<br>Met Is your process for monitoring and supporting test School Test<br>Met Is your process for monitoring and supporting test School Test<br>Met Is your process for monitoring and supporting test School Test<br>Met Is your process for monitoring and supporting test School Test<br>Met Is your process for monitoring test School Test School Test<br>Met Is your school Test School Test School Test School Test School Test<br>Met Is where you sccommodations John?<br>Met School Test School Test Schoo                                                                                                    | est Security File. A security File. A security File. A security File. A security File. A security of the assecurity of the assecurity of t | Are the following of the following of th | Owing item NO Y1 Y1 Y1 Tth provided: |            | Served    |    |

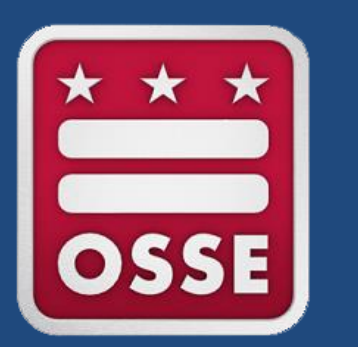

## Reporting Incidents, Concerns and Deviations

# Reporting Test Irregularities/Incidents

- School Test Security Plan (Minor Deviations)
  - Minor deviations from the testing plan (change in authorized personnel, minor timing changes, changes in the information presented in the approved test plan, etc.)
  - Changes to testing schedule should be reported by re-uploading a new test schedule into the school's test security plan

### Test Security File

- All reported Test Security/Integrity Incidents
- Additional test administration concerns not resulting in a breach of the security of test materials, test content or testing devices.
- Incident Report (OSSE Support Tool, Hotline, or OSSE Website)
  - All breaches to test security and integrity during test administration
  - Accommodation misadministration

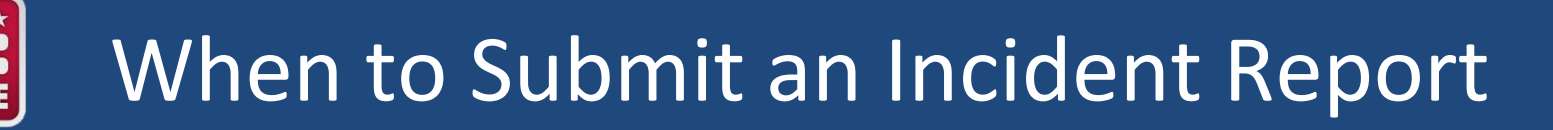

### The following **should be documented** with an incident report:

- Student becomes ill or injured and cannot complete a testing session they have already started
- Student or staff member is in possession of a cell phone/unauthorized device or uses said device in an active testing environment
- Students and/or staff take actions that could constitute as cheating/coaching
- Students and/or staff are in possession of materials that could constitute as cheating
- Secure testing materials are lost or left unsupervised
- Student does not receive the appropriate accommodations
- All students must leave the testing environment due to an emergency or drill
- A technical issue causes students to not complete an active testing session before the close of a school day

### The following **do not need to be documented** with an incident report:

- Technical issues that cause minor delays in test timing for a student or group of students (Building file)
- Assigning a student a different device during testing (Building file)
- Student behavior that does not disrupt a test session or interfere with that student's, or other students', ability to complete the test session (Building file)
- Substituting test administrators and/or proctors (Test plan update)

# How to submit an Incident

- OSSE Support Tool Quickbase Application (OST)
  - LEA Test Coordinators

### OSSE Incident Reporting Form

- Authorized personnel
- -Anyone else

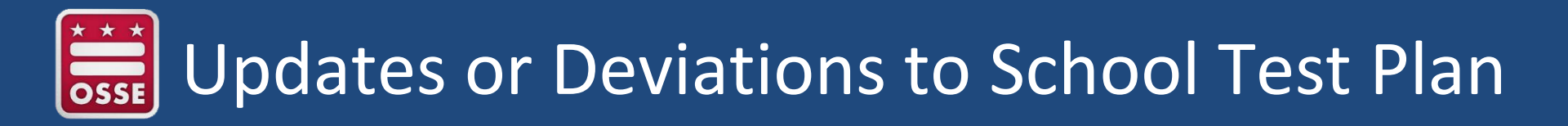

Minor Deviations from the Plan

-Listed (log-style) in the "Minor Deviations" section of the School Test Plan

- Plan to Improve Test Plan Document\*
  - Required document that explains your school's plan for correcting issues described in initial Incident Report.

### Fact- Finding Inquiry Document\*

 Required document that provides OSSE with additional information about the incident reported to determine if any additional steps are required.

\* Forms requested by OSSE for incidents that require additional review. Must be completed and reuploaded within 24 hours of request.

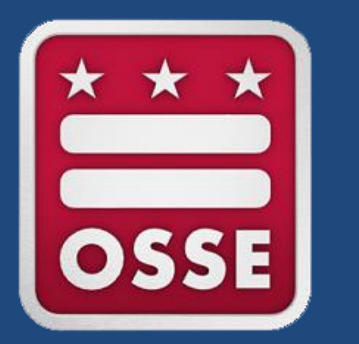

## Resources

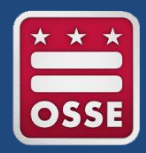

<u>Pearson Access Next</u>: Testing platform <u>https://dc.mypearsonsupport.com/</u>: PARCC and DC Science Assessment resources <u>PARCC & DC Science Assessment Manuals</u>: Test coordinator, test administrator, and accessibility and accommodations manuals <u>Pearson Training Modules</u>: Watch "how to" presentations <u>OSSE PARCC webpage</u>: Assessment design resources and released items DC Science website: <u>osse.dc.gov/science</u>

PARCC/Pearson Customer Support: (888) 688-9555 OSSE Support Hotline: (202) 304-3269

OSSE Support Tool (OST)

Microsoft Bookings with a member of OSSE Staff

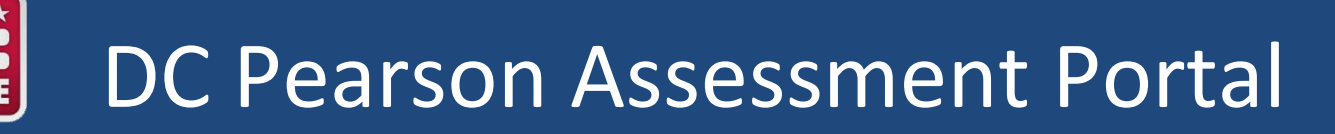

Manuals and Modules •

The District of Columbia Assessment of the Next Generation Science Standards

Test Preparation -

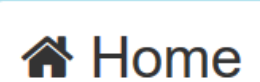

PearsonAccess<sup>next</sup>

Home

Partnership for Assessment of Readiness for College and Careers

Fechnology Setup

The **Partnership for Assessment of Readiness for College and Careers (PARCC)** is a group of states working together to develop a set of assessments that measure whether students are on track to be successful in college and careers.

**DC Science** is the District of Columbia's statewide assessment of the Next Generation Science Standards (NGSS). The DC Science assessment presents students with tasks that are built around scientific phenomena as well as engineering design challenges.

What can you find on this site? This site hosts all of the tools necessary for Test Coordinators, Technology Coordinators, and Test Administrators to prepare for and administer PARCC English Language Arts/Literacy and Mathematics and DC Science Assessments.

Where can you find information about the test design, released items, and resources for parents? Click here.

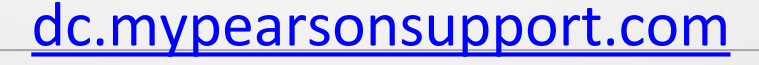

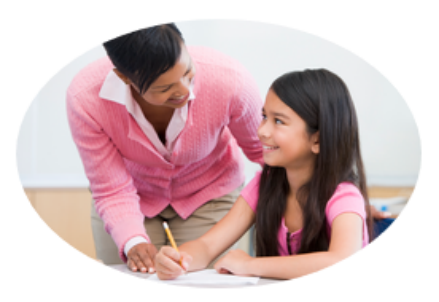

Support

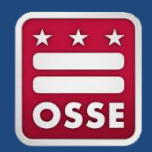

## **Training Modules**

Pearson <u>training modules</u> for test administrators and technology coordinators available on the Pearson Support site.

Previous OSSE trainings can be found on the <u>OSSE test</u> <u>coordinator resource page.</u>

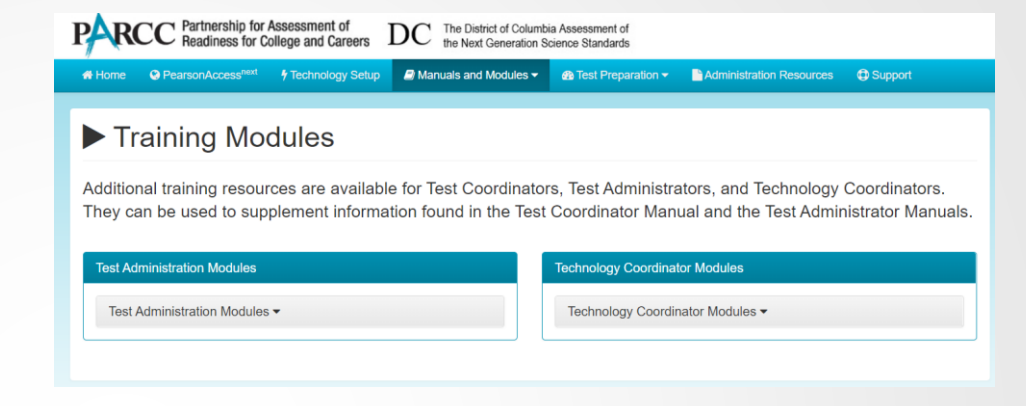

Upcoming Trainings for Spring 2022 PARCC & DC Science Administration:

\*For details on timing and links to register for the trainings below, please reference this training schedule.

- Dec. 14, 2021/Jan. 13, 2022: New PARCC & DC Science LEA Test Coordinator Training and PearsonAccessNext (PAN) 101 | PDF | Webinar
- Jan. 20, 2022: PARCC & DC Science Accommodations Webinar | PDF | Webinar @
- Feb. 3, 2022: PARCC & DC Science Student Registration & Personal Needs Profile (SR/PNP) Workshop
- Feb. 18, 2022: PARCC & DC Science Technology Coordinator Training | <u>PDF | Webinar</u>
   <sup>®</sup>
- Mar. 10, 2022: PARCC & DC Science Test Session Workshop
- Mar. 15, 2022: Technical Assistance during PARCC & DC Science Testing
- May 12, 2022: PARCC & DC Science Assessment Closeout Procedures

An overview of OSSE trainings and links to sign up for future trainings can be found <u>here.</u>

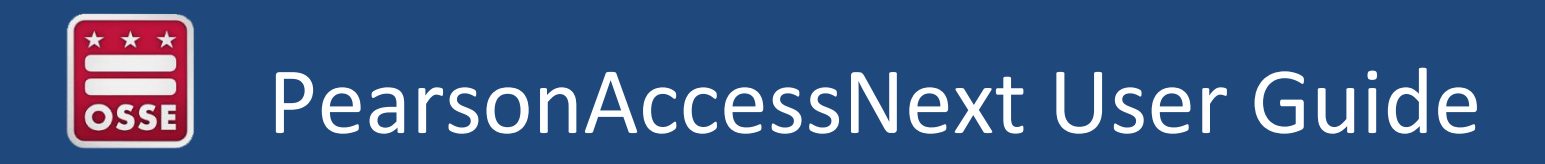

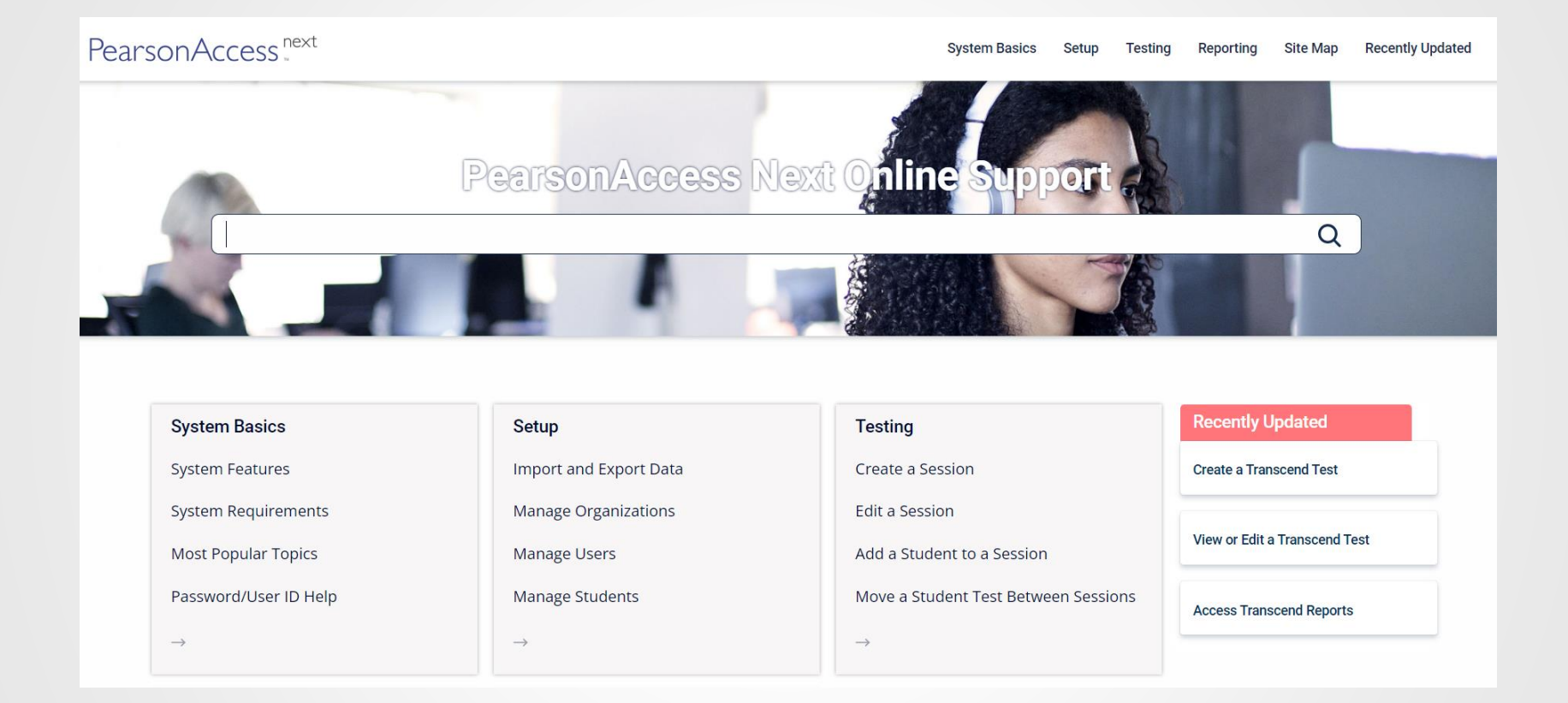

### support.assessment.pearson.com/display/PAsup/PearsonAccess+Next+Online+Support

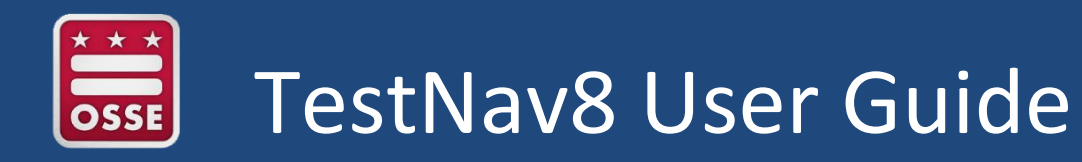

### TestNav.

#### Set Up and Use TestNav Troubleshooting Recently Updated

Download TestNav

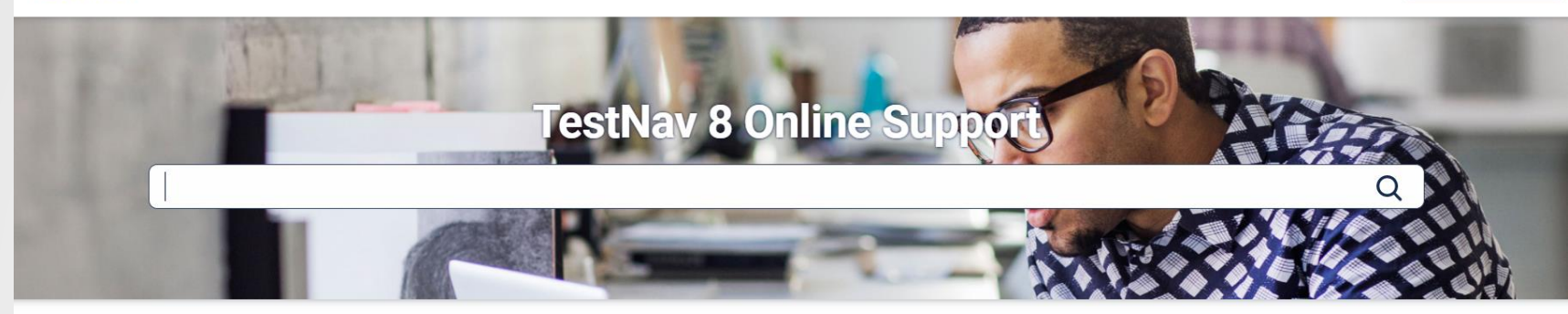

#### Set up and Use TestNav

Requirements and Guidelines

Download TestNav

Install and Sign In

Features and Demos

 $\rightarrow$ 

#### Troubleshooting

**Expected Behaviors** 

Error Codes

Find Saved Response File (SRF) and Log Files

App Check Error Messages

 $\rightarrow$ 

#### **Technical Bulletins**

TestNav - Chrome App phase out and the 2021-22 school year

TestNav 1.10 Apps Available 6/14/21

TestNav 2021-2022 School Year System Requirement Changes

TestNav App for Chrome OS version 1.9.109

 $\rightarrow$ 

support.assessment.pearson.com/display/TN/TestNav+8+Online+Support

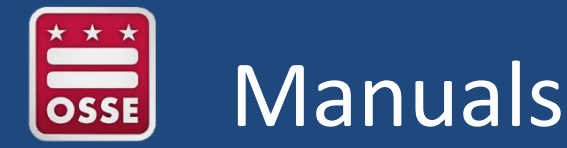

### ┛ Manuals

Manuals are used by Test Coordinators and Test Administrators to plan, administer, and complete the PARCC ELA/L and Math and DC Science test; they contain administration procedures, policies, and scripts.

#### Manuals

Test Coordinator and Test Administrator manuals contain administration procedures, policies, and scripts.

#### Test Administrator Manuals

The Test Administrator Manuals provide instructions necessary for the paperbased and computer-based administration of the PARCC ELA/L and Math and DC Science assessment, as well as the tasks for the Test Administrator to follow before, during, and after test administration. These manuals also contain the protocols that Test Administrators and Proctors must follow related to test security and test administration. All administration instructions are contained within each script.

Download Test Administrator Manuals -

#### Test Coordinator Manual

The Test Coordinator Manual provides instructions for Local Education Agency and School Test Coordinators to coordinate the administrations of the paperbased and computer-based versions of the PARCC ELA/L and Math and DC Science assessments, as well as the tasks for the School Test Coordinator to follow before, during, and after administration. This manual also contains the protocols related to test security and test administration that all school staff must follow.

#### Download Test Coordinator Manual -

#### Accessibility Features and Accommodations Manual (AF&A)

The sixth edition of the PARCC Accessibility Features and Accommodations Manual is a comprehensive policy document that provides guidance to districts and decisionmaking teams to ensure that the PARCC assessments provide valid results for all participating students. Use this manual to understand how to assign and deliver these accommodations and accessibility features to students.

### dc.mypearsonsupport.com/manuals/

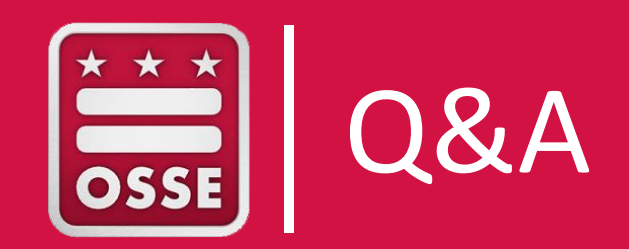

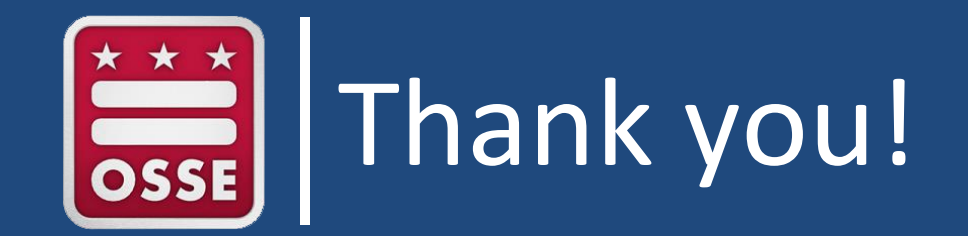